# **USER MANUAL**

## Type UCCG, UCDG

#### Product program

This user manual covers following thermostats with built-in GFCI

UCCG-9991 Incl. floor sensor 3m UCCG-9999 With built-in room sensor

UCDG-9999 With 2 sensors; built-in room sensor and incl. floor sensor 3m

#### Introduction

The thermostat is an electronic on/off thermostat for control of temperature by means of an NTC sensor either placed externally or internally in the thermostat. The thermostat has integrated a Ground Fault Circuit Interrupter (GFCI, Class A). The thermostat and the GFCI is a dual model suitable for 120/240 V 50/60 Hz supply.

The thermostat is capable of switching on your heating system at pre determined times on different days of the week. It is possible to set 4 periods called events each day with different temperatures. From factory a default schedule is programmed suitable for most installations. Unless you change these settings the thermostat will operate to this default program. Working with lower temperatures during times that the room is unoccupied will lower your energy costs without reducing the comfort. The thermostat has an adaptive function that automatically changes the start time of a heating period so that the desired temperature is reached at the time that you set. After 5 days the adaptive function has learned when the heating must be switched on.

The thermostat type UCCG-9991 has an external temperature sensor that is normally placed in the floor construction. In this configuration the thermostat controls the temperature of the floor and not the temperature within the room.

The thermostat type UCCG-9999 has a built-in temperature sensor. In this configuration the thermostat controls the temperature of the room.

The thermostat type UCDG-9999 has a built-in temperature sensor and an external temperature sensor. In this configuration the thermostat controls the temperature within the room and use the external temperature sensor as limit sensor avoiding too high or too low temperatures in the floor construction.

The thermostat has a pin button marked R, allowing you to reset the thermostat to factory settings. These are listed at the end of this manual with space for you to record your own weekly schedule.

#### 1. Getting started

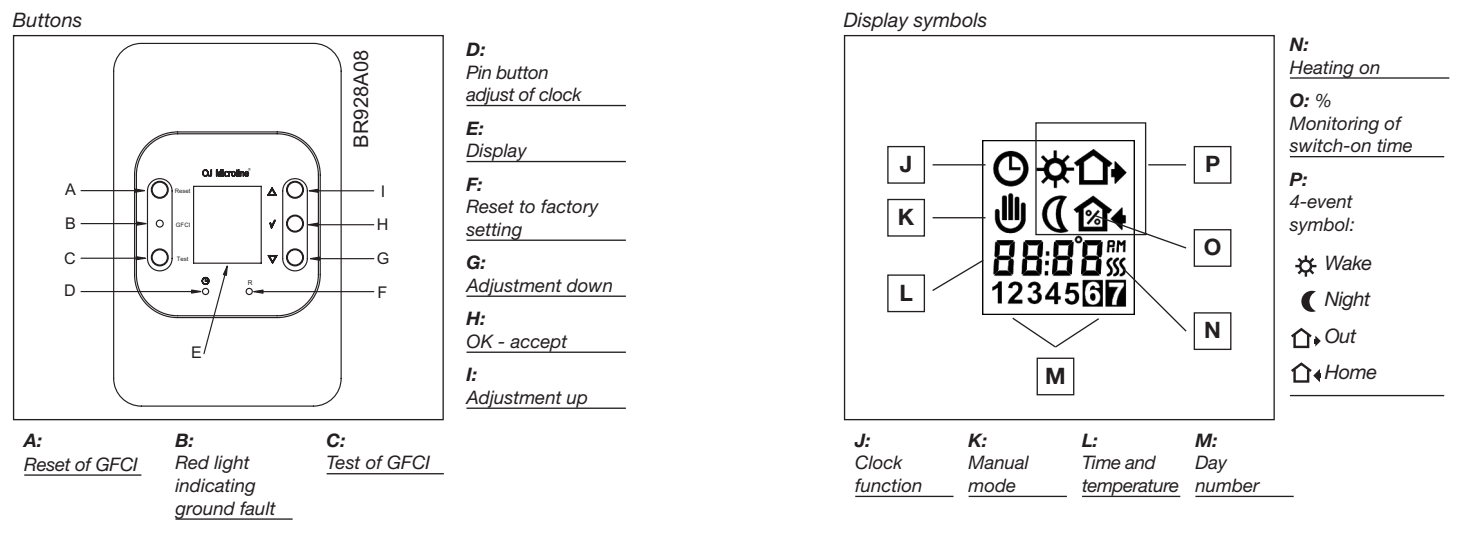

#### Setting the thermostat into operation

First time power is connected the clock and day will be flashing and must be set. After setting of time and day, selection of time scale (12 h or 24 h) and temperature scale (°C or °F) can be selected. If you need to adjust the time of the thermostat at a later date, insert a pin into the hole (<sup>10</sup>) for setting of time and day. Adjustment must be made for summer and winter time. Setting of time and temperature scale can also be done under "advanced settings and read-out see 4.

| ©<br>12345017         | ☞△▽✓                  | Press the UP ( $\triangle$ ) or DOWN ( $\nabla$ ) buttons to select the correct time and press OK button ( $\checkmark$ ).                   | G   |
|-----------------------|-----------------------|----------------------------------------------------------------------------------------------------|-----|
| ©<br>9:4 3<br>1234500 | ☞△▽✓                  | Then press the UP ( $\bigtriangleup$ ) or DOWN ( $\bigtriangledown$ ) button to select the correct day and press OK ( $\checkmark$ ) button. | 1-7 |
| 12. F                 | <b>I</b> 3 <u>√</u> √ | Press the UP ( $\triangle$ ) button to select time and temperature scale and press OK ( $\checkmark$ ) button.                               |     |

576

#### **Checking GFCI**

#### It is important that the GFCI has been checked for correct installation and function.

To check the GFCI: Testing can only be performed if the thermostat has a heating demand. Adjust the set point until the heating symbol (SSS) appears, use the  $(\triangle)$ , to increase the heating demand. Wait 10 secs. to let the thermostat work according to the new set point. Press the button "TEST". The test is conclusive if the red light on the thermostat lightens, and the display signs disappear. If this does not occur, check the installation. Press on RESET button to reset the GFCI. The red light should disappear and the display will return to normal appearance. Push ok accept button ( $\checkmark$ ) to cancel the previously set temperature. If the test fails, check your heating cable and the thermostat. The GFCI test should be carried out monthly.

If the GFCI trips in normal operation, without pressing the TEST button, there could be a ground fault! To check whether it is a ground fault or a nuisance tripping, press RESET. If this cause the red light to shot off and not comes on again, it was a nuisance tripping and the system is functioning. If this cannot be done there is a ground fault! Check your heating cable, the sensor cable and the thermostat. Exchange the defective part.

## 2. Daily use of the thermostat

#### 4-event clock mode

The day has been split into 4 events describing a typical day. When the thermostat is in 4event mode it will automatically adjust the temperature according to the required temperature to the required time. As standard the thermostat has 5 days with 4 events, and 2 days with 2 events. Programming see 3.

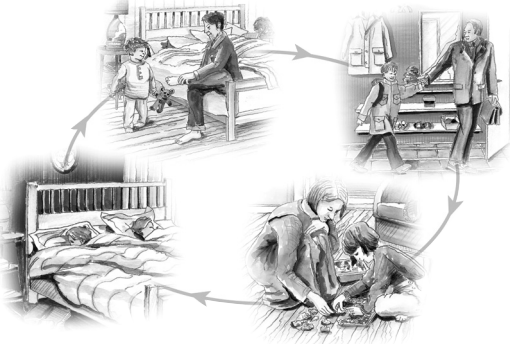

| 4-event clock mode:                                                         | ©☆<br>130                | The clock function symbol ( <sup>©</sup> ) and one of the 4-event symbols (☆ Ω+ Ω+ ℂ) will be indicated. Programming see 3.                                                                                                    |  |
|-----------------------------------------------------------------------------|--------------------------|----------------------------------------------------------------------------------------------------|--|
| Comfort mode:<br>$\mathbb{R}$ $\bigtriangleup$ $\bigtriangledown$ $5$ secs. | O (1)<br>●<br>{?:]8<br>2 | <b>Temporary override:</b> To temporarily override the temperature in the 4-event schedule program, press the UP ( $\triangle$ ) or DOWN ( $\nabla$ ) button once, to show the temperature, and press again to increase or decrease the temperature. The display will flash for 5 seconds, and will then revert to the time. The override will operate until the next programmed event when the unit will resume the automatic program. |  |
|                                                                             | © û•<br>(2:08<br>2       | Cancel comfort mode:<br>To cancel the override state, press the OK ( $\checkmark$ ) button twice.                                                                                                    |  |
| Manual mode:<br>$\mathbb{I} \otimes \sqrt{\sum} \mathbb{V} \otimes 5$ secs. | <u>ሠ</u><br>710F         | <b>Permanent override:</b><br>During holidays, the scheduled 4-event program can be overridden. Press the OK ( $\checkmark$ ) button, and then the UP ( $\triangle$ ) or DOWN ( $\nabla$ ) button until the override temperature is set. The unit will now operate to this temperature permanently.                                                                                                    |  |
| rs V                                                                        | © û•<br>(2:08<br>2       | <b>Cancel manual mode:</b><br>To cancel the permanent override state press the OK ( $\checkmark$ ) button once, and the unit will resume automatic function.                                                                                                    |  |
| OFF                                                                         | OFF                      | To turn the thermostat OFF, press DOWN ( $\bigtriangledown$ ) until OFF appears in the display.<br><b>DO NOT USE THE TEST BUTTON ON THE GFCI TO SWITCH OFF THE HEATING INSTALLATION.</b><br>The GFCI will automatically be reset after a disconnection of the mains supply                                                                                                    |  |

#### 3. Programming

#### 4-event time and temperature

For each event, the start time and required temperature must be set.

For example, in the morning you wish the heating to start at 07:00 a.m. and the temperature to rise to  $77^{\circ}F$ . Press OK ( $\checkmark$ ) button for 3 seconds and the start time is displayed. Change this to 07:00 a.m. with the UP ( $\triangle$ ) or DOWN ( $\nabla$ ) button. Press OK ( $\checkmark$ ) to confirm.

The temperature is now displayed. Change this to 77°F with the UP ( $\Delta$ ) or DOWN ( $\nabla$ ) button.

Press OK (  $^{\checkmark}$  ) button to confirm. This action can now be repeated for the second event.

These settings will be valid with days 1-5 showing on the display. To program the days 6 and 7, repeat the above. Days 6 and 7 are usually Saturday and Sunday, and only have two events.

The temperature can be set within the range of +41°F to +104°F. It is also possible to select the heating OFF at that event by reducing the setting to 41°F, and then pressing the ( $\nabla$ ) once more.

| Press OK ( $^{arsigma}$ ) button for 3 secs. to begin programming                                                                                                    |                                 |  |  |
|----------------------------------------------------------------------------------------------------|---------------------------------|--|--|
| Day 1 - 5                                                                                                    | 1                               |  |  |
| ★         EST △ ▽ √         ★         EST △ ▽ √           12345         EST △ ▽ √         110 F         EST △ ▽ √                                                                                            | ☆ : Time and temperature        |  |  |
| $ \begin{array}{c}                                     $                                                                                                    | <b>☆</b> . Time and temperature |  |  |
|                                                                                                    | û∢: Time and temperature        |  |  |
| $ \begin{bmatrix} \mathbf{C} \\ 10:00^{m} \\ 12345 \end{bmatrix} \xrightarrow{\text{EX}} \nabla \sqrt{ \begin{bmatrix} \mathbf{C} \\ \mathbf{58.0F} \\ 12345 \end{bmatrix}} \xrightarrow{\text{EX}} \nabla $ | C : Time and temperature        |  |  |
| Day 6 - 7                                                                                                    |                                 |  |  |
|                                                                                                    | ☆ : Time and temperature        |  |  |
|                                                                                                    | C : Time and temperature        |  |  |

#### 4. Advanced settings and read-out

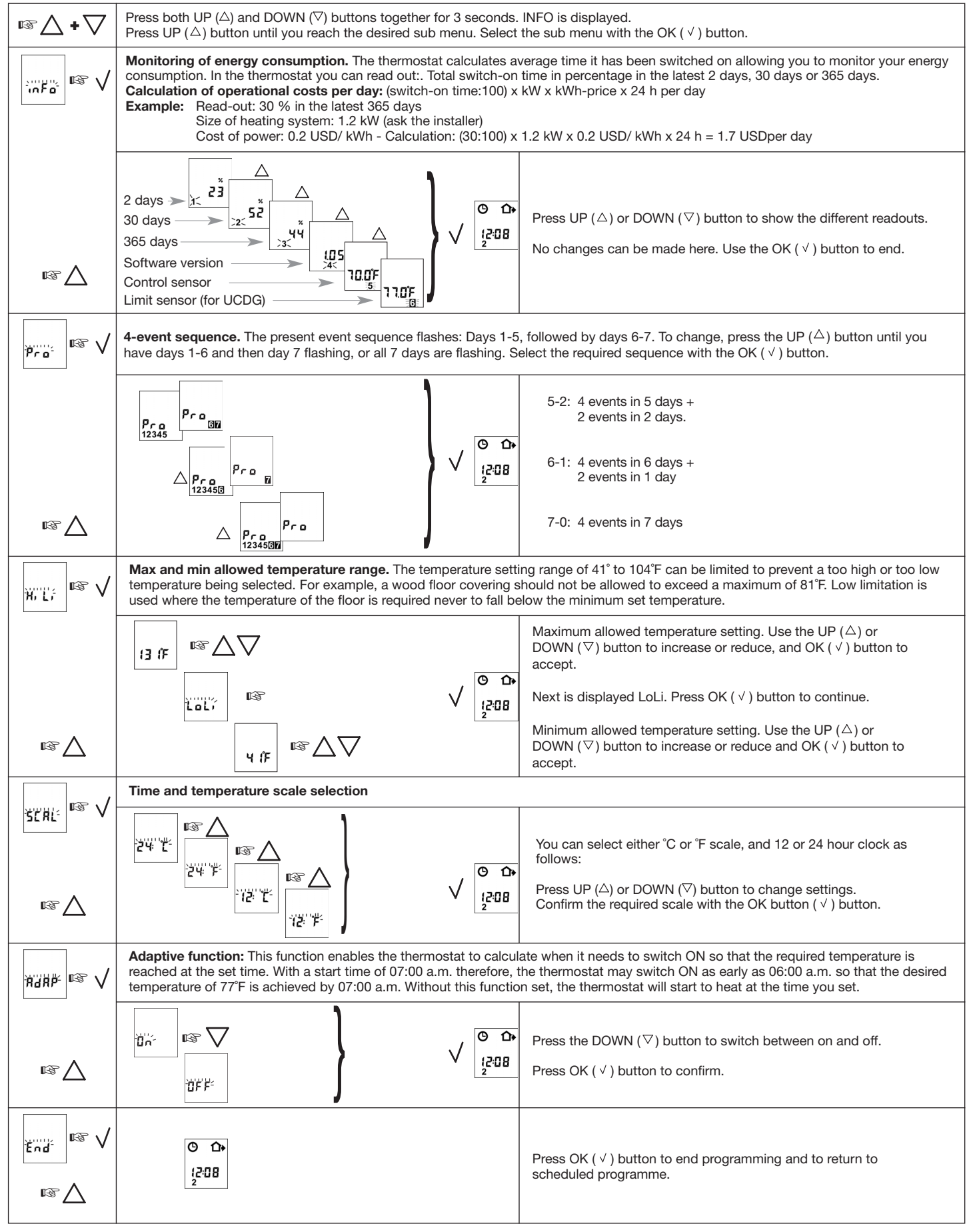

#### 5. Reset to factory setting

Ы • R

Press the pin button for 3 secs. and the thermostat returns to factory settings. Time, day and scale for time (12h, 24h) and temperature (°F, °C) read-out are also reset and must be set according to "Setting the thermostat into operation".

#### Factory settings

| 4-event time and temperature |              |                             |                            |                            |
|------------------------------|--------------|-----------------------------|----------------------------|----------------------------|
| Day 1-5                      | Time         | UCCG-9991<br>w/floor sensor | UCCG-9999<br>w/room sensor | UCDG-9999<br>w/dual sensor |
|                              |              |                             |                            |                            |
| *                            | 06:00 a.m.   | 77°F / 25°C                 | 68°F / 20°C                | 68°F / 20°C                |
| <b>☆</b> +                   | 08:00 a.m.   | 68°F / 20°C                 | 59°F / 15°C                | 59°F / 15°C                |
| <b>û</b> ∢                   | 4:00 p.m.    | 77°F / 25°C                 | 70°F / 21°C                | 70°F / 21°C                |
| (                            | 10:00 p.m.   | 68°F / 20°C                 | 59°F / 15°C                | 59°F / 15°C                |
| Day 6-7                      |              |                             |                            |                            |
| <b>*</b>                     | 08:00 a.m.   | 77°F / 25°C                 | 70°F / 21°C                | 70°F / 21°C                |
| (                            | 11:00 p.m.   | 68°F / 20°C                 | 59°F / 15°C                | 59°F / 15°C                |
| 4-event sequence             | 5:2          |                             |                            |                            |
| Hi-Low temp.                 | 131°F / 41°F | OFF/OFF                     | OFF/OFF                    | 82°F / 59°F                |
| Scale                        | 12 H / °F    |                             |                            |                            |
| Adaptive control             | ON           |                             |                            |                            |

#### 6. Failure codes

E0 = Internal failure, replace thermostat E1 = Built-in sensor short-circuit or disconnected,

replace thermostat E2 = External sensor short-circuit or disconnected

#### 7. Technical data

| Supply: | 120/240V AC 50/60 Hz                           |
|---------|------------------------------------------------|
| Load:   | 16A maximum (resistive load)                   |
| Power:  | 1.920 W at 120V AC                             |
|         | 3.840 W at 240V AC                             |
| GFCI:   | Class A (5 mA trip level)                      |
| Tempera | ture range: $\dots$ +5 to +40°C, +40 to +104°F |
| Amb. Te | mperature range:                               |
| Thermos | stat:                                          |

GFCI: 

**OJ ELECTRONICS A/S** Stenager 13B · DK-6400 Sønderborg Tel. +45 73 12 13 14 · Fax +45 73 12 13 13 oj@oj.dk · www.oj.dk

## Français

#### Programmation du produit

Ce guide d'utilisation contient des renseignements sur les modèles de thermostat avec disjoncteur de fuite à la terre intégré.

UCCG-9991 avec capteur de plancher 3 m

UCCG-9999 avec capteur de pièce

UCDG-9999 avec deux capteurs; un capteur de pièce et un capteur de plancher 3 m

#### Introduction

Le thermostat est du type électronique à action par tout ou rien qui régule la température au moyen d'un capteur NTC placé soit à l'extérieur, soit à l'intérieur du thermostat. Il est doté d'un disjoncteur de fuite à la terre (GFCI de classe A). Le thermostat et le GFCI sont compatibles aux modes d'alimentation 120/240 V 50/60 Hz.

Le thermostat peut activer le système de chauffage à des heures prédéterminées pour des jours différents de la semaine. Il est possible de régler quatre périodes (appelées événements) à des températures différentes chaque jour. Un horaire par défaut, qui convient à la plupart des installations, a été programmé en usine. À moins que vous ne modifiiez ces réglages, le thermostat fonctionnera selon ce programme par défaut. Si vous réglez le chauffage à une température plus basse lorsque la pièce est inoccupée, vous couperez les coûts d'énergie sans réduire le confort. Le thermostat est muni d'une fonction adaptative qui modifie automatiquement l'heure de début de la période de chauffage afin que la température désirée soit atteinte à l'heure que vous avez réglée. Après cinq jours, la fonction adaptative sait quand activer le système de chauffage.

Le modèle de thermostat UCCG-9991 est muni d'un capteur de température externe que l'on place normalement dans le plancher. De cette façon, le thermostat contrôle la température du plancher et non celle de la pièce.

Le modèle de thermostat UCCG-9999 est doté d'un capteur de température intégré. Dans cette configuration, le thermostat contrôle la température de la pièce. Le modèle de thermostat UCDG-9999 est doté d'un capteur de température intégré et d'un capteur de température externe. Dans cette configuration, le thermostat contrôle la température à l'intérieur de la pièce et utilise le capteur de température externe comme une sonde de limite pour empêcher que la température du plancher ne soit trop élevée ou trop faible.

Le thermostat dispose d'un bouton miniature identifié d'un R qui vous permet de le réinitialiser aux réglages de l'usine. Ces réglages sont énumérés à la fin de ce guide. Il y a aussi de l'espace afin que vous puissiez prendre en note votre propre horaire hebdomadaire.

#### 1. Début

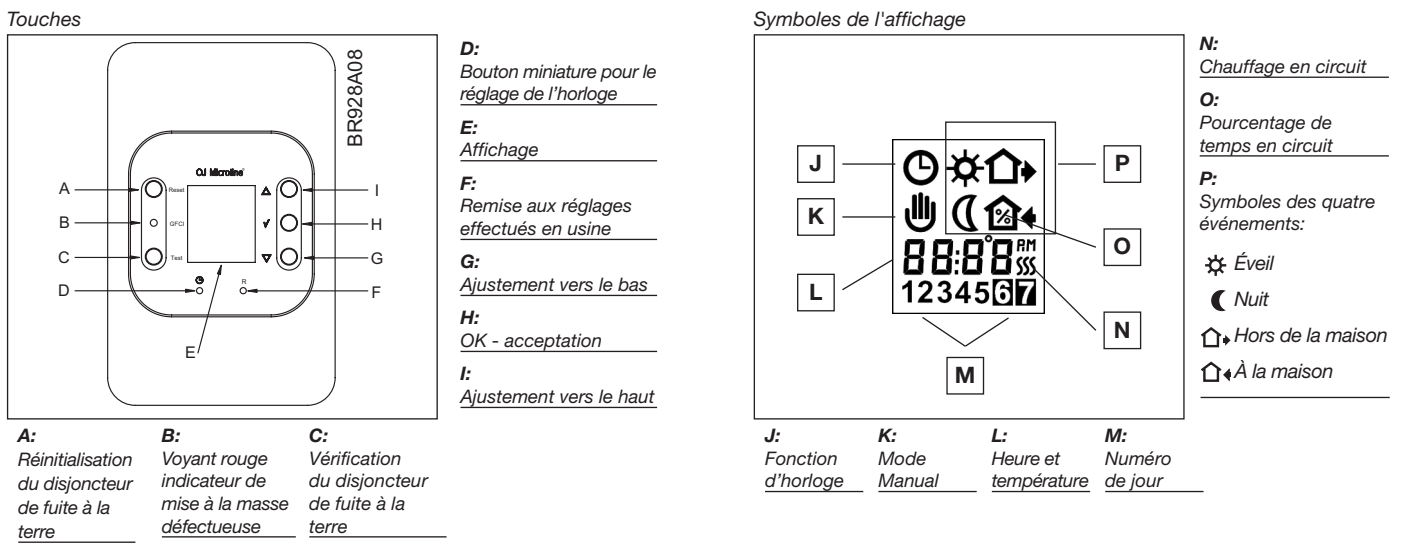

#### Activation du thermostat

À la première mise en alimentation, l'heure et le jour clignoteront et il faudra les régler. Après avoir réglé l'heure et la date, il est possible de sélectionner le mode d'affichage des heures (12 ou 24 heures) et l'échelle de température (°C ou °F). Si vous devez ultérieurement régler l'heure du thermostat, insérez un objet pointu dans l'orifice (<sup>®</sup>) pour régler l'heure et le jour de nouveau. Il faut aussi ajuster le thermostat en fonction de l'heure d'hiver et de l'heure d'été. On peut également régler le mode d'affichage des heures et l'échelle de température dans les réglages avancés (voir la section 4).

| ©<br>12345017         | ☞△▽✓            | Appuyez sur les touches de défilement vers le haut (UP $\triangle$ ) ou vers le bas (DOWN $\nabla$ ) pour régler l'heure, puis appuyez sur la touche OK ( $\checkmark$ ).  | ୯   |
|-----------------------|-----------------|----------------------------------------------------------------------------------------------------|-----|
| ©<br>9:4 3<br>1234500 | rs ∆∆√          | Appuyez sur les touches de défilement vers le haut (UP $\triangle$ ) ou vers le bas (DOWN $\lor$ ) pour régler le jour, puis appuyez sur la touche OK ( $\nabla$ ).        | 1-7 |
| ₩ <u>₩</u>            | I3 <sup>™</sup> | Appuyez sur la touche de défilement vers le haut<br>(UP △) pour régler le mode d'affichage des heures et l'échelle de température, puis<br>appuyez sur la touche OK ( ✓ ). |     |

#### Vérification du disjoncteur de fuite à la terre (GFCI)

Il est important de vérifier l'installation et le fonctionnement du disjoncteur de fuite à la terre.

**Test du disjoncteur:** Pour vérifier le fonctionnement du disjoncteur, il faut qu'il y ait une demande de chauffage au thermostat. Réglez la demande de chauffage au thermostat jusqu'à ce que le symbole (SSS) s'affiche. Servez-vous de la touche ( $\Delta$ ) pour augmenter la demande. Patientez dix secondes pour laisser le thermostat s'adapter à la nouvelle demande, puis appuyez sur la touche TEST. Le test est concluant si le voyant rouge du thermostat s'allume et que les signes sur l'affichage disparaissent. Dans le cas contraire, vérifiez l'installation. Appuyez sur la touche RESET pour réinitialiser le disjoncteur de fuite à la terre. Le voyant rouge devrait s'éteindre et l'affichage revenir à la normale. Appuyez sur la touche d'acceptation ( $\vee$ ) pour annuler le réglage de température précédent. Si le test échoue, vérifiez le câble chauffant et le thermostat. Le test du disjoncteur de fuite à la terre devrait être effectué mensuellement.

Si le disjoncteur se déclenche en mode de fonctionnement normal, sans qu'il soit nécessaire d'appuyer sur la touche TEST, cela pourrait indiquer la présence d'une mise à la masse défectueuse. Pour vérifier s'il s'agit d'une mise à la masse

défectueuse ou d'un déclenchement intempestif, appuyez sur la touche de réinitialisation (RESET). Si le voyant rouge s'éteint et qu'il ne se rallume pas, il s'agissait d'un déclenchement intempestif et le système fonctionne correctement. Dans le cas contraire, il y a effectivement une mise à la masse défectueuse ! Vérifiez le câble chauffant, le câble du capteur et le thermostat, puis remplacez la pièce défectueuse.

#### 2. Usage quotidien du thermostat Mode d'horaire divisé en quatre événements

Le jour type a été divisé en quatre événements. Lorsque le thermostat est en mode de quatre événements, il règle automatiquement la température de la pièce requise à l'heure établie. Le thermostat de série commande quatre événements par jour sur une période de cinq jours, et deux événements par jour sur une période de deux jours.

Voir en page 3 pour la programmation.

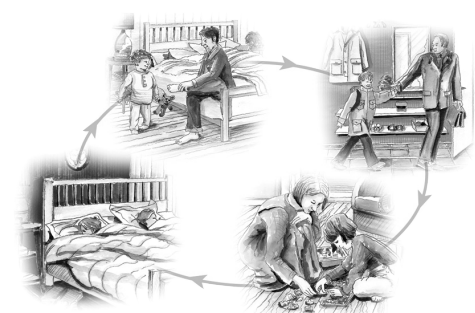

| Mode d'horaire divisé en<br>quatre événements:                   | ©☆<br>₁30               | Le symbole de l'horloge ( <sup>®</sup> ) et un des quatre symboles d'événement (☆ û + û + €) s'afficheront.<br>Voir en page 3 pour la programmation.                                                                                                    |  |
|------------------------------------------------------------------|-------------------------|----------------------------------------------------------------------------------------------------|--|
| Mode confort<br>⊮⊛ ▲ ▽ 🚡 5 s                                     | © û•<br>⊎<br>≀2:08<br>2 | Fonctionnement prioritaire temporaire: Pour contourner temporairement le réglage de température du<br>programme en quatre événements, appuyez sur les touches de défilement vers le haut (UP △) ou vers le bas<br>(DOWN ▽) pour afficher la température, et appuyez sur les touches de nouveau pour augmenter ou réduire la<br>température. L'affichage clignotera pendant cinq secondes, puis reviendra au mode d'affichage de l'heure. Le<br>réglage de température prioritaire subsistera jusqu'à l'activation du prochain événement automatique programmé. |  |
|                                                                  | © û•<br>(2:08<br>2      | Annulation du mode confort: Pour annuler l'état prioritaire, appuyez sur la touche OK ( $\checkmark$ ) à deux reprises.                                                                                                    |  |
| Mode manuel:<br>$\mathbb{R} \sqrt{\Delta} \sqrt{\mathbb{Z}} 5 s$ | ש<br>זו <u></u> סר      | <b>Fonctionnement prioritaire permanent:</b> Durant les congés, par exemple, il est possible de contourner l'horaire du programme en quatre événements. Appuyez sur la touche OK ( $\lor$ ), puis sur les touches de défilement vers le haut (UP $\triangle$ ) ou vers le bas (DOWN $\bigtriangledown$ ) pour régler la température désirée. L'appareil maintiendra la température de la pièce à ce niveau de façon permanente.                                                                                                    |  |
| 137 V                                                            | © ☆<br>(2:08<br>2       | Annulation du mode manuel: Pour annuler l'état prioritaire permanent, appuyez sur la touche OK ( $\checkmark$ ) une fois et l'appareil reprendra la programmation automatique.                                                                                                    |  |
| Désactivation                                                    | OFF                     | Pour désactiver le thermostat, appuyez sur la touche de défilement vers le bas ( ▽ ) jusqu'à ce que le témoin « OFF »<br>s'affiche.<br>N'UTILISEZ PAS LA TOUCHE D'ESSAI DU DISJONCTEUR DE FUITE À LA TERRE POUR DÉSACTIVER<br>L'INSTALLATION DE CHAUFFAGE.<br>Le disjoncteur de fuite à la terre se réinitialisera automatiquement par suite d'une coupure de l'alimentation secteur.                                                                                                    |  |
|                                                                  |                         |                                                                                                    |  |

#### 3. Programmation

Heure et température des quatre événements Pour chaque événement, il faut régler l'heure de début de la période de chauffage et la température.

Vous pourriez par exemple désirer que le chauffage commence à 7 h dans la matinée et que la température s'élève à 77°F. Appuyez sur la touche OK ( $\checkmark$ ) pendant trois secondes pour afficher l'heure de début de la période de chauffage. Réglez l'heure à 7 h à l'aide des touches de défilement vers le haut (UP  $\triangle$ ) ou vers le bas (DOWN  $\nabla$ ). Appuyez sur la touche OK ( $\checkmark$ ) pour confirmer. La température s'affiche. Réglez-la à 77°F à l'aide des touches de défilement vers le haut (UP  $\triangle$ ) ou vers le bas (DOWN  $\nabla$ ). Appuyez sur la touche OK ( $\checkmark$ ) pour confirmer. Répétez ces étapes pour le deuxième événement.

Ces réglages sont valides pour les jours 1 à 5 qui sont affichés. Répétez les étapes ci-dessus pour programmer les jours 6 et 7. Il n'y a que deux événements pour les jours 6 et 7, qui sont habituellement le samedi et le dimanche.

La plage de température est réglable de 41°F à 104°F. Il est également possible de mettre le chauffage hors circuit pour cet événement en réduisant la température à 41°F et en appuyant sur la touche  $(\nabla)$  à nouveau.

| Appuyez su                       | Appuyez sur la touche OK ( $^{arsigma}$ ) pendant trois secondes pour commencer la programmation                                                                                                    |         |                                  |  |
|----------------------------------|----------------------------------------------------------------------------------------------------|---------|----------------------------------|--|
| Jours 1 à 5                      |                                                                                                    |         |                                  |  |
| ₩<br>500                         | ©~∆⊽√ <b>*</b>                                                                                                    | r⊛\\\\  | 🔆 : Heure et température         |  |
| B:00ªm<br>12345                  | <sup>■</sup> STORE STORE S | ISS △∇√ | <b>∆</b> •: Heure et température |  |
| <b>1</b> 4<br>4:00™<br>12345     | ☞△▽✓ <mark>ᡗ</mark><br>12345                                                                                                    | r≋∆√√   | û                                |  |
| (<br>10:00 <sup>m</sup><br>12345 | <sup>™</sup> ∆∇√ (<br>68.0F<br>12345                                                                                                    | EST △▽√ | C : Heure et température         |  |
| Jours 6 à 7                      |                                                                                                    |         |                                  |  |
| *<br>800"<br>800                 | י≊∆⊽√ <b>א</b><br>זטרו <b>ו</b> נו                                                                                                    | r≋∆√√   | ☆ : Heure et température         |  |
|                                  |                                                                                                    | rs ∆∆√  | C : Heure et température         |  |

### 4. Réglages avancés et lectures

\_

| ☞△+▽             | Appuyez simultanément sur les touches de défilement vers le haut (UP $\triangle$ ) et vers le bas (DOWN $\bigtriangledown$ ) pendant trois secondes. L'afficheur montre « INFO ».Appuyez sur la touche de défilement vers le haut (UP $(\triangle)$ jusqu'au sous-menu recherché. Sélectionnez le sous-menu en appuyant sur la touche OK ( $\checkmark$ ).                                                                                                    |                                                                                                    |  |  |
|------------------|----------------------------------------------------------------------------------------------------|----------------------------------------------------------------------------------------------------|--|--|
|                  | Surveillance de la consommation d'énergie.         Le thermostat calcule son temps moyen de fonctionnement afin de vous permettre de surveiller la consommation d'énergie.         Vous pouvez prendre les lectures suivantes du thermostat : Temps total en circuit, en pourcentage, durant les 2, 30 ou 365 derniers jours.         Calcul des coûts d'exploitation par jour : (temps en circuit/100) x kW x coût du kWh x 24 h par jour         Exemple: Lecture : 30 % au cours des 365 derniers jours. Puissance du système de chauffage : 1,2 kW (demandez à l'installateur)         Coût de l'électricité : 0,20 \$US/kWh. Calcul : (30 %) x 1,2 kW x 0,20 \$US/kWh x 24 h = 1,73 \$US par jour                                                                                                    |                                                                                                    |  |  |
| r≊∑              | $2 \text{ jours} \longrightarrow 2^{3} \bigtriangleup 2^{3} \bigtriangleup 2^{3} $ $365 \text{ jours} \longrightarrow 2^{3} \bigtriangleup 2^{3} \bigtriangleup 2^{3} \bigtriangleup 2^{3} \bigtriangleup 2^{3} \bigtriangleup 2^{3} $ $Version du logiciel \longrightarrow 2^{3} \bigtriangleup 2^{3} \bigtriangleup 2^{3} $ $Version du logiciel \longrightarrow 2^{3} \simeq 2^{3} \simeq 2^{3} $ $Capteur de régulation (pour UCDG) \longrightarrow 120^{5} $ | Appuyez sur les touches de défilement vers le haut (UP △) ou<br>vers le bas (DOWN ▽) pour afficher les différentes<br>lectures.<br>Vous ne pouvez effectuer aucun changement ici. Appuyez sur la<br>touche OK ( ✓ ) pour quitter.                                                                                                    |  |  |
| pro <sup>2</sup> | Séquence en quatre événement. La séquence d'événements en c<br>modifier, appuyez sur la touche de défilement vers le haut (UP $\triangle$ ) ju<br>tous les sept jours clignotent. Sélectionnez la séquence désirée en                                                                                                    | cours clignote : les jours 1 à 5 d'abord, puis les jours 6 et 7. Pour la usqu'à ce que les jours 1 à 6 clignotent, puis le jour 7, ou jusqu'à ce que appuyant sur la touche OK ( $\checkmark$ ).                                                                                                    |  |  |
|                  | $ \begin{array}{c c} P_{r_{0}} & P_{r_{0}} \\ \hline P_{r_{0}} & P_{r_{0}} \\ \hline P_{r_{0}} & P_{r_{0}} \\ \hline 123456 & P_{r_{0}} \\ \hline \end{array} $                                                                                                    | <ul> <li>5-2: 4 événements en 5 jours +<br/>2 événements en 2 jours.</li> <li>6-1: 4 événements en 6 jours +<br/>2 événements en 1 jour</li> </ul>                                                                                                    |  |  |
|                  |                                                                                                    | 7-0: 4 événements en 7 jours                                                                                                    |  |  |
| ₩, Ľ;<br>₩, Ľ;   | Maximum et minimum permis de la plage de température. On peu réglage d'une température trop élevée ou trop basse. Par exemple, la 81°F. La limite de température basse sert aux endroits où la températu                                                                                                    | t limiter la plage de température, réglable de 41°F à 104°F, afin de prévenir le<br>température d'un revêtement de plancher de bois ne devrait pas dépasser<br>re d'un plancher ne doit pas tomber sous la température minimum réglée.                                                                                                    |  |  |
| rs 🛆             |                                                                                                    | Réglage de la limite de température élevée permise. Utilisez les<br>touches de défilement vers le haut (UP △) ou vers le bas<br>(DOWN $\nabla$ ) pour augmenter ou réduire la température, puis<br>appuyez sur la touche OK ( $\checkmark$ ) pour confirmer.<br>L'afficheur montre « LoLi ». Appuyez sur la touche OK ( $\checkmark$ ) pour continuer.<br>Réglage de la limite de température basse permise. Utilisez les<br>touches de défilement vers le haut (UP △) ou vers le bas<br>(DOWN $\nabla$ ) pour augmenter ou réduire la température, puis<br>appuyez sur la touche OK ( $\checkmark$ ) pour confirmer. |  |  |
|                  | Sélection du mode d'affichage des heures et de l'échelle de te                                                                                                    | mpérature                                                                                                    |  |  |
|                  |                                                                                                    | Vous pouvez choisir d'afficher la température en degrés Celsius ou<br>Fahrenheit et de diviser le jour en périodes de 12 ou 24 heures de la<br>façon suivante :<br>Appuyez sur les touches de défilement vers le haut (UP △) ou vers le<br>bas (DOWN ♡) pour modifier les réglages. Confirmez l'échelle ou la<br>division du jour requise en appuyant sur la touche OK (√).                                                                                                    |  |  |
|                  | Fonction adaptative. Cette fonction permet au thermostat de calculer à quel moment il doit se mettre en circuit pour que la pièce soit à la température requise à l'heure réglée. Donc, si le début de la période de chauffage est réglée à 7 h, il se peut que le thermostat se mette en circuit aussi tôt que 6 h afin que la pièce soit à la température requise de 77°F à 7 h. Si vous n'activez pas cette fonction, le thermostat lancera le système de chauffage à l'heure que vous avez réglée.                                                                                                    |                                                                                                    |  |  |
| rs ∕             |                                                                                                    | Appuyez sur la touche de défilement vers le bas (DOWN $\bigtriangledown$ ) pour commuter entre l'activation et la désactivation de cette fonction.<br>Appuyez sur la touche OK ( $\checkmark$ ) pour confirmer.                                                                                                    |  |  |
|                  | © <b>∩</b> ∙<br>(2:08<br>2                                                                                                    | Appuyez sur la touche OK (√) pour mettre fin à la programmation et revenir à l'horaire programmé.                                                                                                    |  |  |

#### 5. Remise aux réglages effectués en usine

۲ R

Appuyez sur le bouton miniature pendant trois secondes et le thermostat reviendra aux réglages effectués en usine. Les paramètres d'heure, de jour, d'affichage des heures (12 ou 24 heures) et d'échelle de température (°F ou °C) sont aussi réinitialisés et doivent être réglés de nouveau comme c'est décrit à la section « Activation du thermostat ».

#### Réglage en usine

| Heure et température des quatre événements           |              |  |                                          |                                       |                                    |
|------------------------------------------------------|--------------|--|------------------------------------------|---------------------------------------|------------------------------------|
| Jours 1 à 5                                          | Heure        |  | UCCG-9991<br>Avec capteur de<br>plancher | UCCG-9999<br>avec capteur de<br>pièce | UCCG-9999<br>avec deux<br>capteurs |
| <b>*</b>                                             | 06:00 am     |  | 77°F / 25°C                              | 68°F / 20°C                           | 68°F / 20°C                        |
| <u></u>                                              | 08:00 am     |  | 68°F / 20°C                              | 59°F / 15°C                           | 59°F / 15°C                        |
| <b>⊡</b> ∢                                           | 4:00 pm      |  | 77°F / 25°C                              | 70°F / 21°C                           | 70°F / 21°C                        |
| <b>⊥</b>                                             | 10:00 pm     |  | 68°F / 20°C                              | 59°F / 15°C                           | 59°F / 15°C                        |
| Jours 6 et 7                                         |              |  |                                          |                                       |                                    |
| <b>*</b>                                             | 08:00 am     |  | 77°F / 25°C                              | 70°F / 21°C                           | 70°F / 21°C                        |
| (                                                    | 11:00 pm     |  | 68°F / 20°C                              | 59°F / 15                             | 59°F / 15                          |
| Séquence en<br>quatre<br>événements                  | 5:2          |  |                                          |                                       |                                    |
| Limites supérieure<br>et inféreure de<br>température | 131°F / 41°F |  | OFF/OFF                                  | OFF/OFF                               | 82°F/59°F                          |
| Échelle                                              | 12 H / °F    |  |                                          |                                       |                                    |
| Commande<br>adaptative                               | En circuit   |  |                                          |                                       |                                    |

#### 6. Codes de dérangement

E0 = Défectuosité interne; remplacez le thermostat

E1 = Capteur interne court-circuité ou déconnecté;

remplacez le thermostat E2 = Capteur externe court-circuité ou déconnecté

#### 7. Fiche technique

#### OJ ELECTRONICS A/S

Stenager 13B · DK-6400 Sønderborg Tel. +45 73 12 13 14 · Fax +45 73 12 13 13 oj@oj.dk · www.oj.dk

## Español

#### Programa de producto

- Este manual del usuario cubre los siguientes termostatos con interruptor GFCI integrado: UCCG-9991 Incluido el sensor de piso 3m
- UCCG-9999
- Con sensor de temperatura ambiente integrado
- UCDG-9999 Con 2 sensores; sensor de temperatura ambiente integrado y sensor de piso 3 m

#### Introducción

El termostato es un dispositivo de ON/OFF (encendido/apagado) para el control de temperatura por medio de un sensor NTC colocado dentro o fuera del termostato. El termostato tiene integrado un interruptor de circuito de fallo a tierra (Ground Fault Circuit Interrupter - GFCI, Clase A). El termostato y el GFCI es un modelo doble y adecuado para alimentación eléctrica de 120/240 V 50/60 Hz.

El termostato es capaz de activar su sistema de calefacción a horas predeterminadas en días diferentes de la semana. Es posible establecer 4 períodos llamados eventos cada día con diferentes temperaturas. En la fábrica se programa un horario predeterminado adecuado para la mayoría de las instalaciones. A menos que usted cambie estos ajustes, el termostato funcionará con este programa predeterminado. El funcionamiento con temperaturas menores durante las horas en que la habitación no esté habitada reducirá sus costos de energía sin sacrificar su comodidad. El termostato tiene una función adaptativa que cambia automáticamente la hora de activación de un período de calefacción de manera que se alcance la temperatura deseada a la hora que usted lo establezca. Después de 5 días la función adaptativa habrá aprendido a qué hora deberá activarse la calefacción.

El termostato tipo UCCG-9991 tiene un sensor de temperatura externo que normalmente se coloca en la construcción del piso. En esta configuración el termostato controla la temperatura del piso y no la temperatura ambiente en la habitación.

El termostato tipo UCCG-9999 tiene integrado un sensor de temperatura. En esta configuración el termostato controla la temperatura de la habitación. El termostato tipo UCDG-9999 tiene un sensor de temperatura integrado y un sensor de temperatura externo. En esta configuración, el termostato controla la temperatura ambiente en la habitación y utiliza el sensor de temperatura externo como sensor limitador para evitar las temperaturas demasiado altas o demasiado bajas en la construcción del piso.

El termostato tiene un botón de clavija marcado con una R, el cual le permite restablecer el termostato a los valores preestablecidos de fábrica. Estos valores se indican al final de este manual con espacio para que usted anote su propio horario semanal..

#### 1. Instrucciones iniciales

#### **Botones**

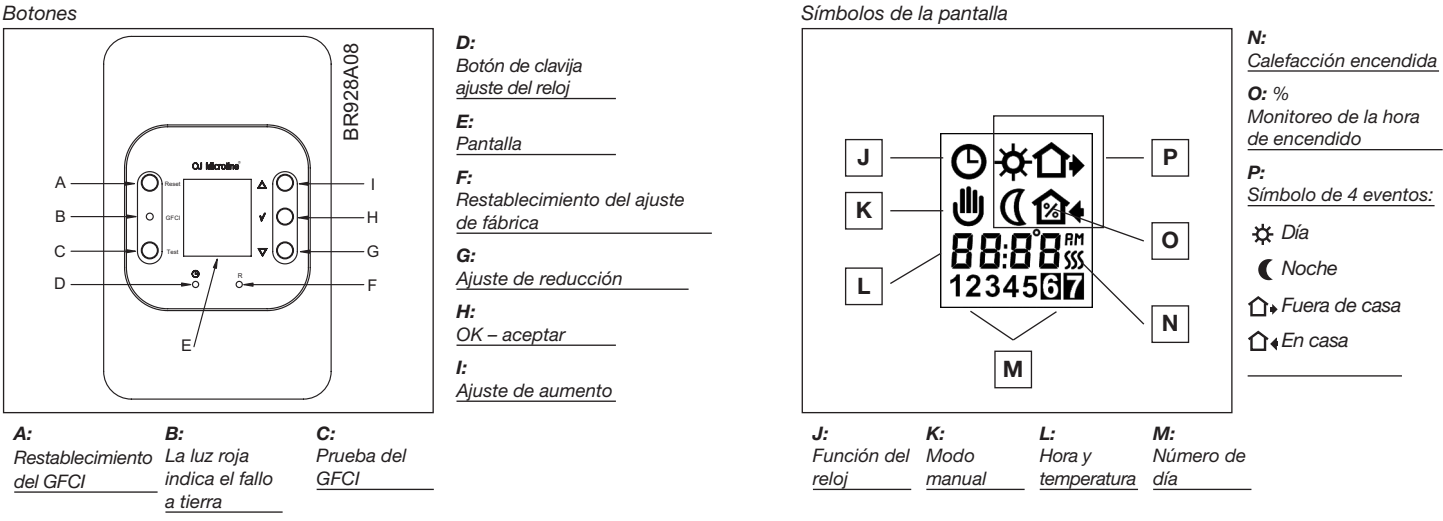

#### Ajuste del termostato en funcionamiento

La primera vez que se conecta la alimentación eléctrica, parpadearán la hora y el día, y será necesario establecerlos. Después de establecer la hora y el día, se puede seleccionar la escala de tiempo (12 h o 24 h) y la escala de temperatura (°C o °F). Si es necesario ajustar la hora del termostato en una fecha posterior, introduzca una clavija en el orificio ( 🙂 ) para establecer la hora y el día. Es necesario realizar ajustes para la hora de verano y de invierno. El establecimiento de la escala de tiempo y de la temperatura se puede realizar también desde "ajustes avanzados y lectura" véase 4.

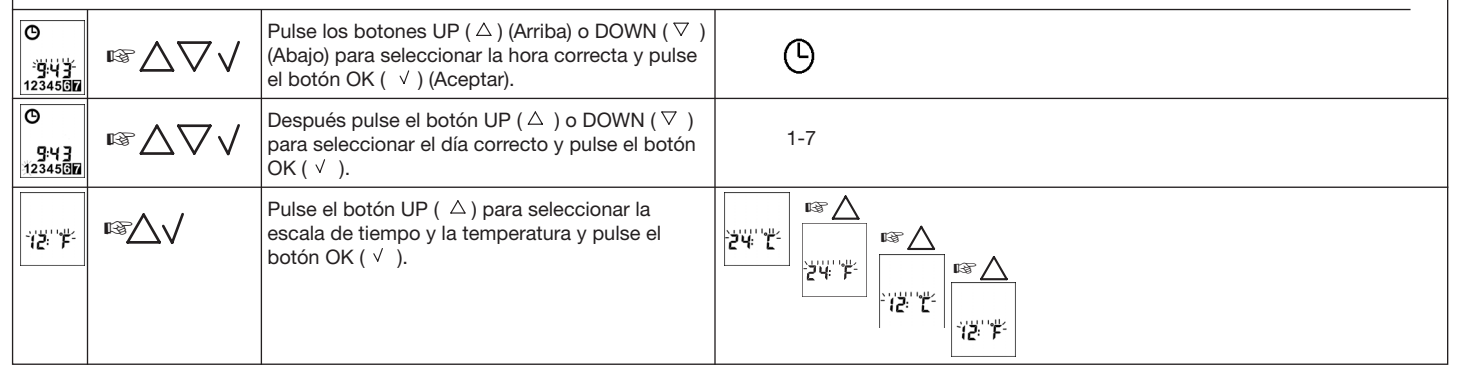

#### Verificación del GFCI

Es importante inspeccionar el GFCI y verificar que esté instalado y funcionando correctamente.

Para inspeccionar el GFCI: Se puede realizar las pruebas solamente si el termostato tiene una demanda de calefacción. Calibre el punto de ajuste hasta que aparezca el símbolo (SSS), use el botón ( $\triangle$ ) para aumentar la demanda de calefacción. Espere 10 segundos para dejar que el termostato funcione de acuerdo con el nuevo punto de ajuste. Pulse el botón "TEST". La prueba es concluyente si se enciende la luz indicadora roja en el termostato, y desaparecen los símbolos en la pantalla. Si esto no ocurre, verifique la instalación. Pulse el botón RESET (Restablecer) para restablecer el GFCI. La luz roja deberá desaparecer y la pantalla recuperará la apariencia normal. Pulse el botón ok - aceptar ( $\checkmark$ ) para cancelar la temperatura establecida previamente. Si falla la prueba, verifique su cable calefactor y el termostato. Se recomienda probar mensualmente el GFCI.

Si el GFCI se dispara en funcionamiento normal, sin pulsar el botón de prueba TEST, iquizá haya un fallo a tierra! Para verificar si existe un fallo a tierra o un disparo de interferencia, pulse RESET. Si esto causa que se apague la luz y no se vuelve a encender, se trataba de un disparo de interferencia y el sistema está funcionando. Si esto no se puede realizar, jexiste un fallo a tierra! Inspeccione el cable calefactor, el cable del sensor y el termostato. Cambie la pieza defectuosa.

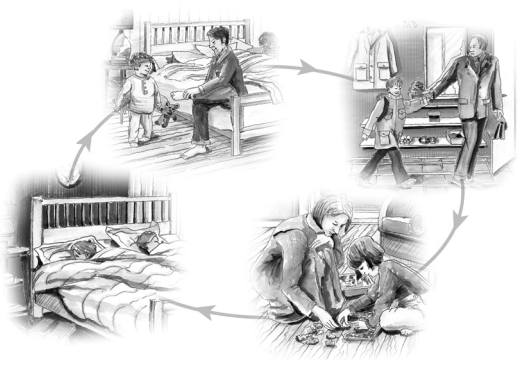

#### 2. Uso diario del termostato Modo de reloj de 4 eventos

El día se ha dividido en 4 eventos que describen un día típico. Cuando el termostato se encuentra en modo de 4 eventos se ajustará automáticamente la temperatura según la temperatura programada a la hora programada. Como estándar, el termostato tiene 5 días con 4 eventos, y 2 días con 2 eventos. Para programación véase 3.

| Modo de reloj de 4<br>eventos:                                                                        | ©☆<br>₁30               | Se indicará el símbolo de función de reloj ( <sup>©</sup> ) y uno de los símbolos de los 4 eventos (☆ Ω・ Ω∢ ℂ).<br>Para programación véase 3.                                                                                                    |
|----------------------------------------------------------------------------------------------------|-------------------------|----------------------------------------------------------------------------------------------------|
| Modo de confort:<br>$\mathbb{R} \bigtriangleup \nabla \mathbb{Z}$ 5 seg.                              | © û•<br>⊎<br>¦2:08<br>2 | Anulación temporal: Para anular temporalmente la temperatura en el programa de horario de 4 eventos, pulse el botón UP (△) o DOWN (▽) una vez, para visualizar la temperatura, y vuelva a pulsarlo para aumentar o reducir la temperatura.                                                     |
|                                                                                                    | © û•<br>(2:08<br>2      | Cancelación del modo de confort:<br>Para cancelar el estado de anulación, pulse dos veces el botón OK ( √ ).                                                                                                    |
| Modo manual:<br>$\mathbb{I} \otimes \sqrt{\bigtriangleup} \overline{\bigtriangledown} 5 \text{ seg.}$ | ש<br>ገገር F              | Anulación permanente:<br>Durante los días feriados, se puede anular el horario programado de 4 eventos. Pulse el botón OK (√), y después el<br>botón UP (△) o DOWN (▽) hasta que se establezca la temperatura de anulación. Así, la unidad funcionará<br>permanentemente con esta temperatura. |
| <b>₽</b> 37 √                                                                                         | © û•<br>(2:08<br>2      | Cancelación del modo manual:<br>Para cancelar el estado de anulación permanente, pulse una vez el botón OK (√), y la unidad reanudará la función<br>automática.                                                                                                    |
| OFF (APAGADO)                                                                                         | OFF                     | Para apagar (OFF) el termostato, pulse DOWN (♡) hasta que en la pantalla aparezca OFF.<br>NO USE EL BOTÓN DE PRUEBA EN EL GFCI PARA APAGAR LA INSTALACIÓN DE CALEFACCIÓN.<br>El GFCI se restablecerá automáticamente después de la desconexión de la red de alimentación principal.            |

#### 3. Programación Hora y temperatura para 4 eventos

Es necesario establecer la hora de inicio y la temperatura deseada para cada evento.

Por ejemplo, en la mañana usted desea que la calefacción comience a las 07:00 AM y que la temperatura ascienda a 77° F. Pulse el botón OK ( $\checkmark$ ) durante 3 segundos y aparecerá la hora de inicio. Con el botón UP ( $\triangle$ ) o DOWN ( $\bigtriangledown$ ) cambie este valor a 07:00 AM. Pulse OK ( $\checkmark$ ) para confirmar.

Ahora aparece la temperatura en la pantalla. Con el botón UP ( $\triangle$ ) o DOWN ( $\nabla$ ) cambie este valor a 77° F.

Pulse el botón OK ( $\checkmark$ ) para confirmar. Ahora se puede repetir esta acción para el segundo evento.

Estos ajustes serán válidos para los días 1-5 que se muestran en la pantalla. Para programar los días 6 y 7, repita el procedimiento anterior. Los días 6 y 7 son usualmente el sábado y el domingo, y solamente tienen dos eventos.

La temperatura se puede establecer dentro de los límites de +41 °F a +104 °F. Además es posible seleccionar el apagado (OFF) de la calefacción al reducir el valor de ajuste a 41 °F, y después pulsar el ( $\nabla$ ) una vez más.

| Pulse el botón OK ( $^{ee}$ ) durante 3 segundos para comenzar la programación                                                                                                    |                        |  |  |  |  |
|----------------------------------------------------------------------------------------------------|------------------------|--|--|--|--|
| Día 1 – 5                                                                                                    |                        |  |  |  |  |
|                                                                                                    | 🔆 : Hora y temperatura |  |  |  |  |
| ①         ∞         ○           B:0:0"         ISSA         ISSA           12345         ISSA         ISSA                                                                                         | û∙: Hora y temperatura |  |  |  |  |
|                                                                                                    | û•: Hora y temperatura |  |  |  |  |
| $\begin{bmatrix} 0 \\ \mathbf{12:00} \\ \mathbf{12:45} \end{bmatrix} \cong \triangle \nabla \vee \begin{bmatrix} 0 \\ \mathbf{58.0F} \\ \mathbf{12:345} \end{bmatrix} \cong \triangle \nabla \vee$ | C : Hora y temperatura |  |  |  |  |
| Día 6 - 7                                                                                                    |                        |  |  |  |  |
| ╡                                                                                                    | 🔅 : Hora y temperatura |  |  |  |  |
|                                                                                                    | C : Hora y temperatura |  |  |  |  |
|                                                                                                    |                        |  |  |  |  |

#### 4. Ajustes avanzados y lectura

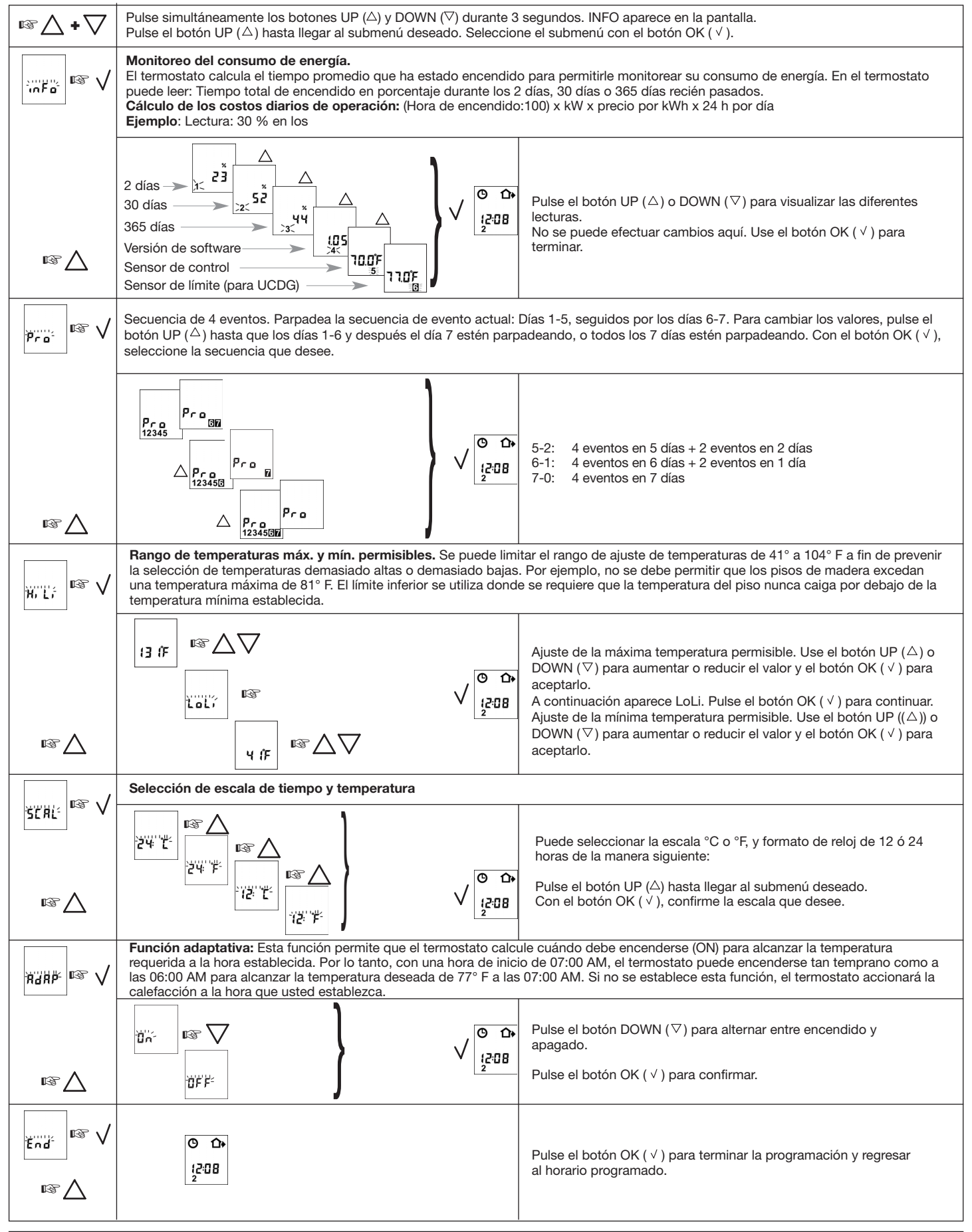

#### 5. Restablecimiento del ajuste de fábrica

| <b>N</b> 1 | Ρι |
|------------|----|
| Ц<br>Ц     | fá |
| • R        | 24 |
|            | 4. |

Pulse el botón de clavija durante 3 segundos y el termostato regresa a los ajustes de fábrica. También se restablecen las lecturas de hora, día y escala para el tiempo (12 h, 24 h) y la temperatura (°F, °C) y deberán establecerse de acuerdo con "Ajuste del termostato para el funcionamiento".

#### Ajustes de fábrica

| Hora y temperatura para 4 eventos |              |  |                                    |                                                       |                                  |  |
|-----------------------------------|--------------|--|------------------------------------|-------------------------------------------------------|----------------------------------|--|
| Día 1-5                           | Hora         |  | UCCG-9991<br>con sensor<br>de piso | UCCG-9999<br>con sensor de<br>temperatura<br>ambiente | UCDG-9999<br>con sensor<br>doble |  |
| *                                 | 06:00 AM     |  | 77°F / 25°C                        | 68°F / 20°C                                           | 68°F / 20°C                      |  |
| <b>⊡</b> +                        | 08:00 AM     |  | 68°F / 20°C                        | 59°F / 15°C                                           | 59°F / 15°C                      |  |
|                                   | 4:00 PM      |  | 77°F / 25°C                        | 70°F / 21°C                                           | 70°F / 21°C                      |  |
| (                                 | 10:00 PM     |  | 68°F / 20°C                        | 59°F / 15°C                                           | 59°F / 15°C                      |  |
| Día 6-7                           |              |  |                                    |                                                       |                                  |  |
| *                                 | 08:00 AM     |  | 77°F / 25°C                        | 70°F / 21°C                                           | 70°F / 21°C                      |  |
| (                                 | 11:00 PM.    |  | 68°F / 20°C                        | 59°F / 15°C                                           | 59°F / 15°C                      |  |
| Secuencia de 4 eventos.           | 5:2          |  |                                    |                                                       |                                  |  |
| Temperatura<br>máxima y mínima    | 131°F / 41°F |  | OFF/OFF                            | OFF/OFF                                               | 82°F / 59°F                      |  |
| Escala                            | 12 H / °F    |  |                                    |                                                       |                                  |  |
| Control adaptativo                | ON           |  |                                    |                                                       |                                  |  |

#### 6. Códigos de error

E0 = Fallo interno, cambie el termostato

E1 = Sensor integrado en cortocircuito o

desconectado, cambie el termostato

E2 = Sensor externo en cortocircuito o desconectado

#### 7. Technical data

#### OJ ELECTRONICS A/S

Stenager 13B · DK-6400 Sønderborg Tel. +45 73 12 13 14 · Fax +45 73 12 13 13 oj@oj.dk · www.oj.dk

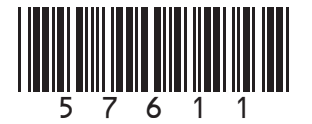